# Quick Start Guide

Enrolling online in the JHU Retirement Plan

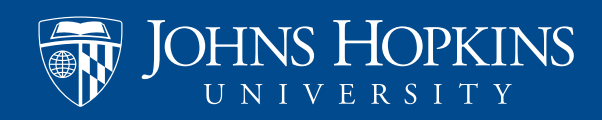

### Start Here

Once you become eligible for the JHU Retirement Plan, you will use the Retirement Choice online portal to enroll in the plans and to manage your account on an ongoing basis for contribution and investment changes.

## Step 1.

Visit the Benefits & Worklife homepage at https://hr.jhu.edu/benefits-worklife/ and select myChoices Retirement Enrollment.

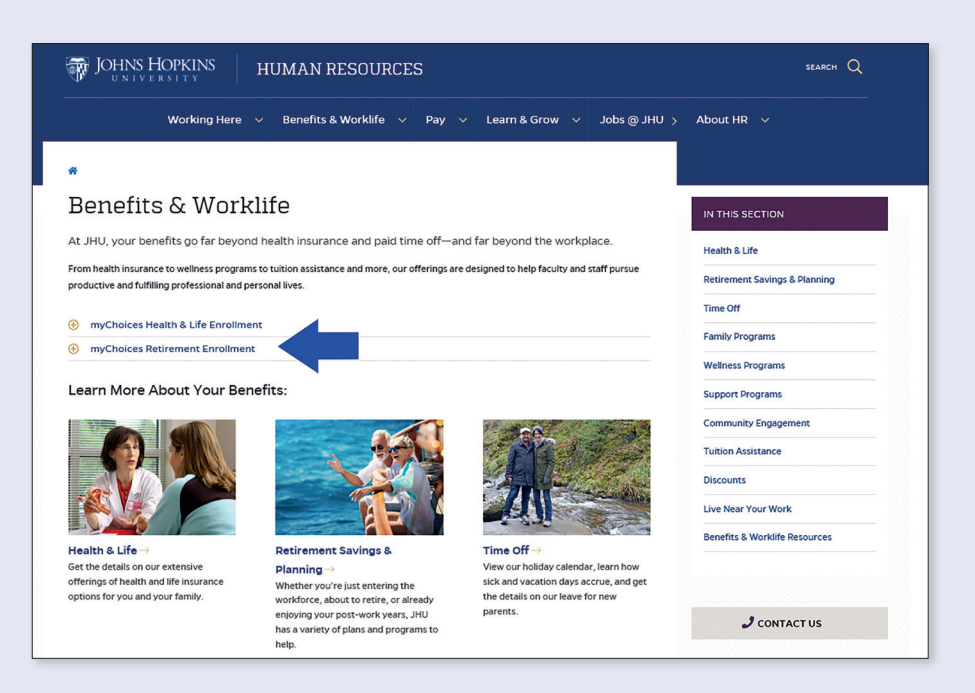

### Step 2.

Select *Explore/Enroll* and you'll be taken to the myChoices Retirement Welcome Page where you can learn more about Retirement Choice and access numerous resources to help you plan to take action. Click on the *myChoices Retirement* portal when you are ready to enroll.

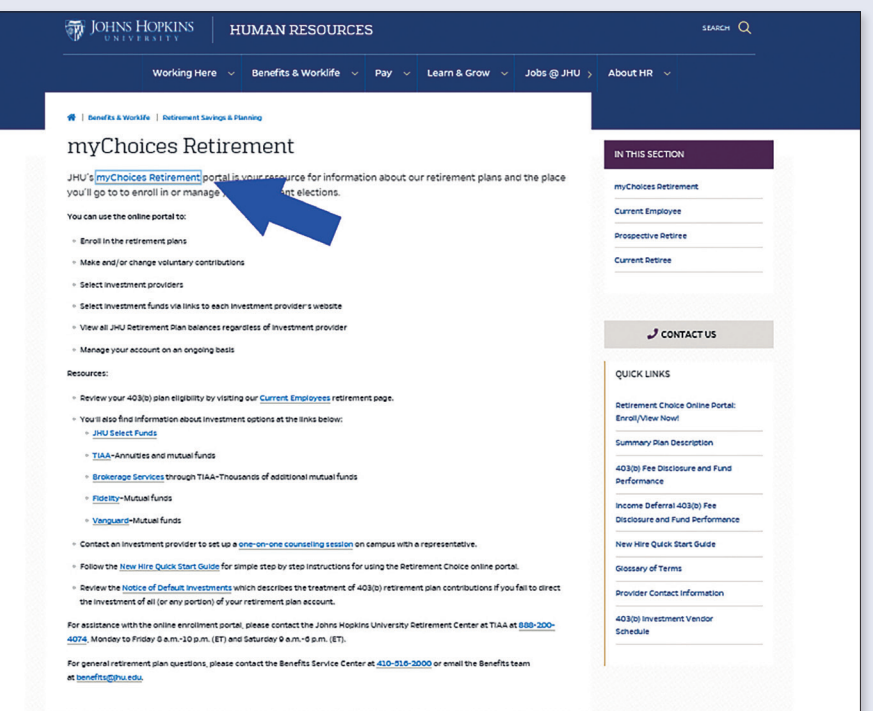

## mychoices

## Step 3.

#### Prepare to Enroll

- View the plans for which you are eligible to enroll. Click *Set Up Contributions* when you're ready to enroll.
- You may read more about the plans on the bottom portion of the screen and learn more about the investment providers by clicking on each provider's website link.

For assistance with your JHED ID/ Password, go to **https://my.jh.edu/** or contact the Helpdesk at **410-516-HELP (4357).** 

## Step 4.

#### **Choose Your Contribution Amount**

Choose how much you would like to contribute per pay period as a dollar amount or percentage. You may also choose to contribute the maximum permitted by the IRS. When deciding how much to contribute, you can use the Contribution Calculator, located on the *Plan Summary* tab within the Retirement Choice online portal at **www.benefits.jhu.edu/mychoices/ retirement/welcome.cfm**. Once you are within the *Plan Summary* tab, the calculator is under *Prepare for Retirement* at the bottom of the page.

If you choose to make a percentage contribution, you will see an estimate of your dollar contribution based on your most recent pay. Note that your total contribution will increase automatically with an increase in pay or decrease with a reduction in pay.

| JOHNS HOPKINS |                                                            |                                                                   |                                | 6 🖶            | H | L08 0 |
|---------------|------------------------------------------------------------|-------------------------------------------------------------------|--------------------------------|----------------|---|-------|
|               | CONTRIBUTIONS                                              | HISTORY                                                           | EDUCATION 8                    | TOOLS          |   |       |
|               |                                                            |                                                                   |                                |                |   |       |
|               | Welcome!                                                   | his to sumall                                                     |                                |                |   |       |
|               | tou are eug                                                | Die to enroll.                                                    |                                | $\mathbf{V}$   |   |       |
|               | You are eligible to enroll i<br>for contributions starting | in the following retirement plan(s). Ye<br>the next payroll date. | cu will be eligible            |                |   |       |
|               |                                                            |                                                                   |                                | 55 SC          |   |       |
|               |                                                            |                                                                   |                                |                |   |       |
|               |                                                            |                                                                   |                                |                |   |       |
|               |                                                            |                                                                   |                                |                |   |       |
|               |                                                            |                                                                   |                                |                |   |       |
|               |                                                            | AVAILABLE PLANS                                                   |                                |                |   |       |
| 0             | IHI I 403/b) Plan                                          |                                                                   |                                |                |   |       |
| 0             | ,                                                          |                                                                   |                                |                |   |       |
|               |                                                            |                                                                   |                                |                |   |       |
| tour e        | employer contribution is an per pay pe                     | enoo, tou may also make voluntary i                               | contributione.                 |                |   |       |
| eligib        | ie. Contributions are tax-deferred, mea                    | aning your investments can grow bet                               | fore being taxed as income whe | n distributed. |   |       |
| Plan.J        | Digibility                                                 |                                                                   |                                |                |   |       |
| Summ          | nary Plan Description (PDP)                                |                                                                   |                                |                |   |       |
| Inve          | stment providers                                           |                                                                   |                                |                |   |       |
|               | en element providents                                      | ment annuiders when you save? for the                             | tin alan                       |                |   |       |
| 100 0         | and the second second second second                        |                                                                   |                                |                |   |       |
| IHU           | Retirement website                                         |                                                                   |                                |                |   |       |
| Powe          | rred by TIAA                                               |                                                                   |                                |                |   |       |
|               |                                                            |                                                                   |                                |                |   |       |
| Fide          | tity website<br>tment Options:                             |                                                                   |                                |                |   |       |
|               | selity mutual funds                                        |                                                                   |                                |                |   |       |
| • Fic         |                                                            |                                                                   |                                |                |   |       |
| • Fic         |                                                            |                                                                   |                                |                |   |       |
| • Fic         | guard website                                              |                                                                   |                                |                |   |       |

| You can contribute a portion of your salary to the 457(b) grow before being taxed as income when distributed. | Plan. Contributions are tax-deferred, meaning your investments can |
|----------------------------------------------------------------------------------------------------|--------------------------------------------------------------------|
| Executive Summary (PDF)                                                                                       |                                                                    |
| Investment providers                                                                                          |                                                                    |
| You can choose any of the following investment providers                                                      | when you enroll for this plan:                                     |
| JHU Retirement website<br>Powered by TIAA                                                                     |                                                                    |
| Fidelity website                                                                                              |                                                                    |
| Fidelity mutual funds                                                                                         |                                                                    |
| Vanguard website<br>Investment Options:<br>• Vanguard mutual funds                                            |                                                                    |
| 70                                                                                                    | NS & RESOLRCES                                                     |
|                                                                                                    |                                                                    |
| Custom Contribution Calculator                                                                                | 360° Financial View                                                |
| Find out how changing your contribution amount<br>can affect your paycheck now and retirement<br>later.       | Monitor all of your finances and set financial goals.              |
| LEARN MORE                                                                                                    | LEARN MORE                                                         |
|                                                                                                    |                                                                    |
|                                                                                                    | BB1Ballowerd Contenat TLA                                          |

| JOHNS HOPKINS                    |                                                                         |                                                                                |                                                                 | 2                                      | <b>+</b>                       | JR | LOG OUT |
|----------------------------------|-------------------------------------------------------------------------|--------------------------------------------------------------------------------|-----------------------------------------------------------------|----------------------------------------|--------------------------------|----|---------|
| CON                              | ITRIBUTIONS                                                             | HISTORY                                                                        | EDUCATION 8                                                     | TOOLS                                  |                                |    |         |
|                                  | Let's set up yo                                                         | SET UP CONTRIBUTIONS                                                           | ontributions                                                    |                                        |                                |    |         |
| Every year the                   | IRS establishes a maximum amou<br>Enter your prior contributions for th | unt you can contribute to your re<br>nis year and we'll track the total        | tirement plan. For 2020, the<br>to help you stay within the lir | limit is \$19<br>nit.                  | 9,500.                         |    |         |
|                                  |                                                                         | Enter prior contributions                                                      |                                                                 |                                        |                                |    |         |
|                                  | (i) Your employer is contribut<br>Any amount you choose to              | ting 1.50% of your base wages per p<br>o contribute on this page is in additio | ay period.<br>In to the employer amount.                        |                                        |                                |    |         |
|                                  | How much do you                                                         | want to contribute to                                                          | your retirement?                                                |                                        |                                |    |         |
|                                  |                                                                         | The maximum amount                                                             |                                                                 |                                        |                                |    |         |
|                                  |                                                                         | A dollar amount                                                                |                                                                 |                                        |                                |    |         |
|                                  | 0 1                                                                     | No additional voluntary co                                                     | ntributions                                                     |                                        |                                |    |         |
|                                  | AMOUN                                                                   | NT PER PAY PERIOD:                                                             |                                                                 |                                        |                                |    |         |
|                                  | 10                                                                      | %                                                                              |                                                                 |                                        |                                |    |         |
|                                  | When would you                                                          | <b>u like to start making</b><br>First available paycheck<br>Future date       | contributions?                                                  |                                        |                                |    |         |
|                                  | 0.                                                                      |                                                                                |                                                                 |                                        |                                |    |         |
|                                  | 403(b) Payroll C                                                        | Calendar (PDF)   457(b) Payroll C                                              | alendar.(PDF)                                                   |                                        |                                |    |         |
| Terms of Use<br>Privacy Statemen | t                                                                       | Monday to Friday 8 a.n                                                         | JHU Retiren<br>1. to 10 p.m. (ET) and Saturday 9                | nent Center<br>888-20<br>a.m. to 6 p.: | at TIAA<br>10-4074<br>m. (ET). |    |         |

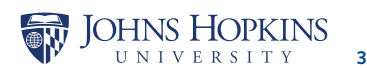

## Step 5.

Choose your investment providers. You may invest with more than one provider.

- Choose if you want to direct your employer and employee contributions (if applicable) to the same investment provider(s) or not.
- 2. Indicate what percentage (percentages need to be whole) of your investment you wish to go to each provider.

| JOHNS HOPKINS                                             |                                                                    |                                    |                                                                   |                                  | S                                 | <b>+</b>                       | JR  | LOG OUT |
|-----------------------------------------------------------|--------------------------------------------------------------------|------------------------------------|-------------------------------------------------------------------|----------------------------------|-----------------------------------|--------------------------------|-----|---------|
| CONTRIBUTIO                                               | NS                                                                 | HISTORY                            | EDU                                                               | JCATION &                        | TOOLS                             |                                |     |         |
|                                                           | SE                                                                 | T UP CONTRIBU                      | TIONS                                                             |                                  |                                   |                                |     |         |
| Who would you like to handle your retirement investments? |                                                                    |                                    |                                                                   |                                  |                                   |                                |     |         |
| Sei                                                       | You can choose o                                                   | ne or more in                      | vestment providers.                                               | ea to.                           |                                   |                                |     |         |
| You will ne<br>A link t                                   | ed to open an account with<br>o each provider's website w          | n the providers<br>vill be include | s you select on each provid<br>d once your elections are c        | er's website.<br>confirmed.      |                                   |                                |     |         |
| Direct all                                                | contribution type                                                  | es to the s                        | ame investment p                                                  | rovider(s)?                      | •                                 |                                |     |         |
| (Contribution types may vary by p                         | each con<br>each con                                               | s employee a<br>tribution type     | nd employer contributions.<br>separately.                         | Choosing 'No'                    | allows yo                         | ou to direc                    | et. |         |
|                                                           |                                                                    | Yes                                |                                                                   |                                  |                                   |                                |     |         |
|                                                           | C                                                                  | ) No                               |                                                                   |                                  |                                   |                                |     |         |
| Enter the                                                 | How do you want<br>percentage you would like t                     | to direct                          | your contribution:<br>to each investment provide                  | s?<br>r you select.              |                                   |                                |     |         |
| 1 Th<br>the                                               | e amount you contribute to the<br>e total percentage you want to o | JHU Retiremen<br>direct to any or  | t website powered by TIAA sho<br>all of the investment options li | uld include<br>sted.             |                                   |                                |     |         |
|                                                           | JHU Retirement<br>website<br>Powered by TIAA                       |                                    | %                                                                 | •                                |                                   |                                |     |         |
|                                                           | Fidelity website                                                   | [                                  | %                                                                 |                                  |                                   |                                |     |         |
|                                                           | Investment options: <u>Fic</u>                                     | <u>delity Mutual I</u>             | unds                                                              |                                  |                                   |                                |     |         |
|                                                           | Vanguard website                                                   | [                                  | %                                                                 |                                  |                                   |                                |     |         |
|                                                           | Investment options: <u>Va</u>                                      | nguard Mutua                       | I Funds                                                           |                                  |                                   |                                |     |         |
|                                                           |                                                                    | TOTAL                              | . (must equal 100%): %                                            |                                  |                                   |                                |     |         |
|                                                           | BACK                                                               | $\supset$                          | NEXT                                                              |                                  |                                   |                                |     |         |
| Terms of Use<br>Privacy Statement                         |                                                                    | Monday to                          | ) Friday 8 a.m. to 10 p.m. (ET)                                   | JHU Retireme<br>and Saturday 9 a | nt Center<br>888-20<br>m. to 6 p. | at TIAA<br>00-4074<br>m. (ET). |     |         |
|                                                           |                                                                    |                                    |                                                                   |                                  |                                   |                                |     |         |
|                                                           |                                                                    |                                    |                                                                   |                                  |                                   |                                |     |         |

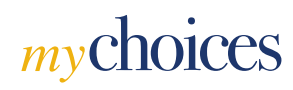

## Step 6.

Open a JHU account with any selected provider(s).

The Confirmation Page will have a link to each of the investment providers that you have chosen. Your last step will be to click each provider's corresponding button to take the final step of opening your accounts. It is on each provider's website that you will select your specific investment funds, enter beneficiaries and complete the enrollment process.

- A. The JHU Select Funds & TIAA button will take you to TIAA's enrollment website. You will have three investment options, all hosted by TIAA:
  - JHU Select Funds
  - TIAA-CREF mutual funds and annuities
  - Brokerage Services
- **B.** The **Fidelity** button will take you to Fidelity's website and its investment options.
- **C.** The **Vanguard** button will take you to Vanguard's website and its investment options.

If you have newly selected more than one provider, you'll need to come back to this page and click on EACH provider's site to complete the enrollment process.

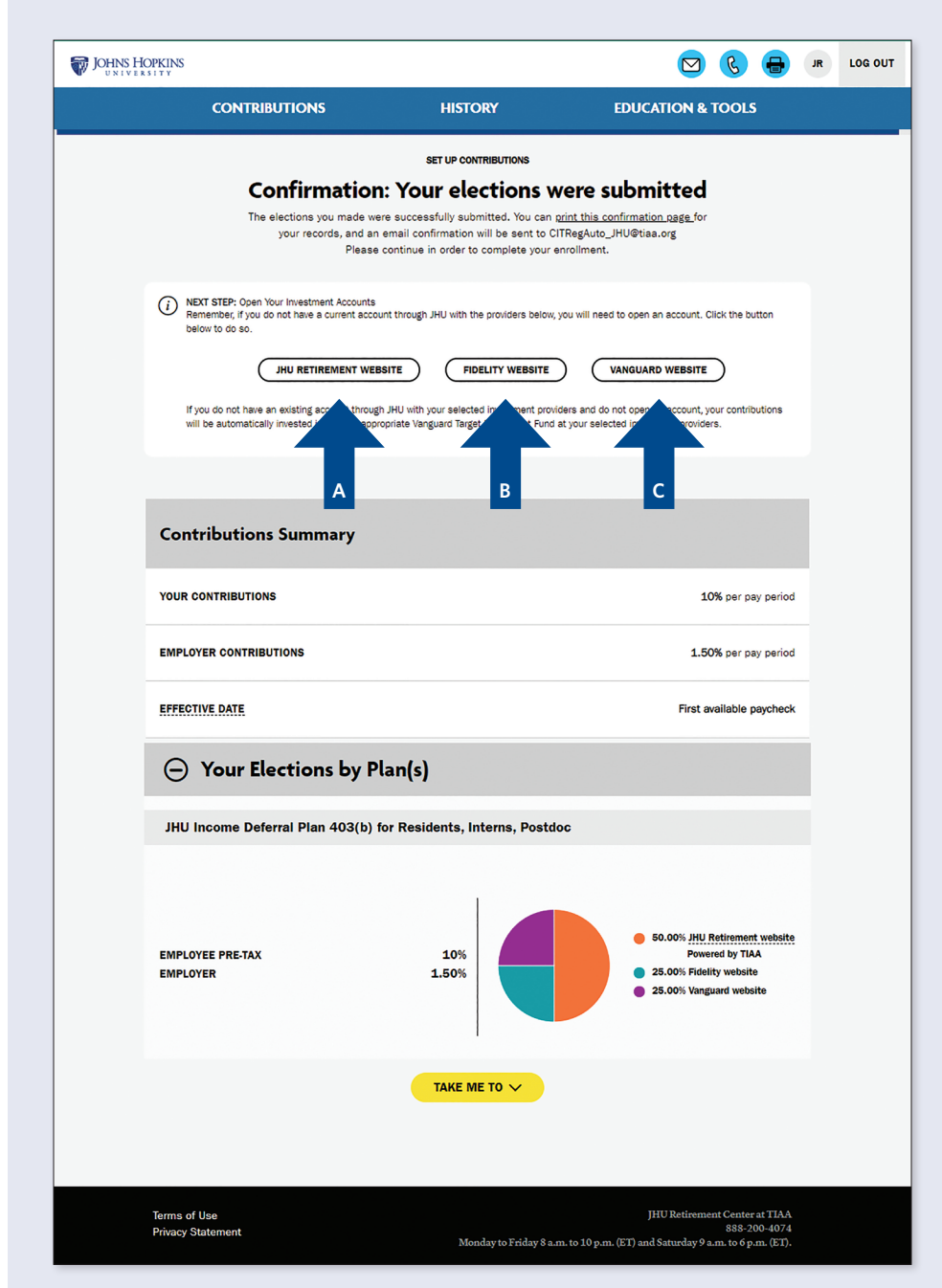

If you select an investment provider and you do not open an account online with the provider, you will be automatically invested in the age-appropriate Vanguard Institutional Target Retirement Fund with that provider—see chart below.

| WHERE THE FUNDS<br>ARE INVESTED | WHAT THE AUTOMATIC INVESTMENT IS IF YOU<br><u>DO NOT</u> COMPLETE THE ENROLLMENT PROCESS |  |  |  |  |  |
|---------------------------------|------------------------------------------------------------------------------------------|--|--|--|--|--|
| Fidelity                        | Vanguard Institutional Target Retirement Fund                                            |  |  |  |  |  |
| TIAA                            | Vanguard Institutional Target Retirement Fund<br>(on JHU Select Funds menu)              |  |  |  |  |  |
| Vanguard                        | Vanguard Institutional Target Retirement Fund                                            |  |  |  |  |  |

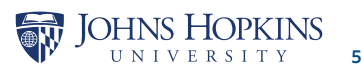

## Step 7.

Make your investment selections and beneficiary elections by provider on its site.

#### ΤΙΑΑ

- 1. First, select *Continue* to to complete your retirement elections.
- 2. Next, choose your investments.
  - a) You may select 'Choose For Me' to be enrolled in your plan's default investment option.
  - b) Select 'Help Me Choose' for assistance in choosing your investments from your plan's available options.
- 3. Enter your beneficiary information.

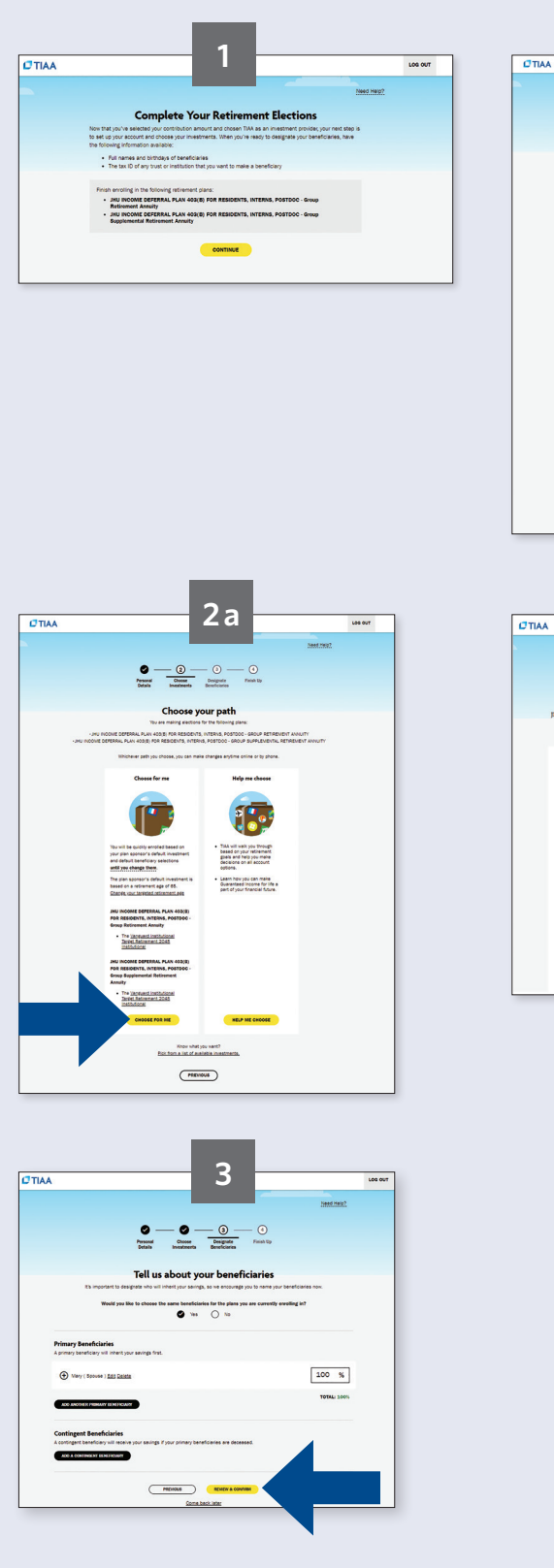

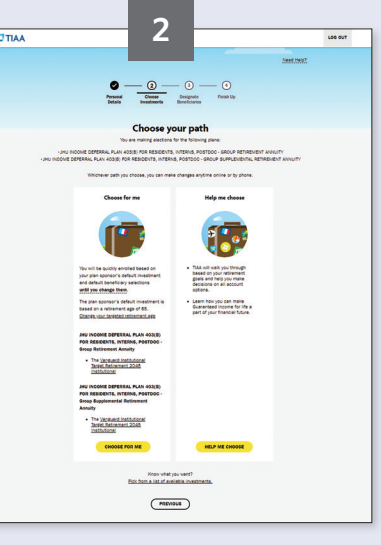

|   |                                  |                       |                                     | ZD                              |                           |            |           |            |                       | LOS OUT |
|---|----------------------------------|-----------------------|-------------------------------------|---------------------------------|---------------------------|------------|-----------|------------|-----------------------|---------|
|   |                                  |                       | 0                                   | - @                             | - (1)                     |            | •         |            |                       |         |
|   |                                  |                       | Personal<br>Details                 | Choose<br>Investments           | Designate<br>Dereficiaria |            | finish Up |            |                       |         |
|   |                                  |                       |                                     | Choose r                        | ny ow                     | 'n         |           |            |                       |         |
| 1 | HU INCOME DEFE                   | ERRAL PL              | AN 403(B) F                         | OR RESIDEN                      | TS, INTE                  | RNS, PO    | STDOC     | - Group Re | tirement Annuity      |         |
|   | JHU INCOME DI                    | EFERRAL               | PLAN 403(8                          | FOR RESID                       | ENTS, IN<br>Annuity       | TERNS,     | POSTD     | C - Group  | Supplemental          |         |
|   |                                  | N                     | anton your optic                    | ns by esset class               | . type, risk              | end rating | lillera 🗸 |            |                       |         |
|   |                                  |                       |                                     |                                 |                           |            |           | Stancarep  | Netland, dia Goulanta |         |
|   | 42 investments                   | found                 |                                     |                                 |                           |            |           |            |                       |         |
|   | -                                | -                     | NORMOSETAR<br>RETURN VS<br>CATEGORY | NORNHUSSTAR<br>OVERALL<br>BATHS | P(647)4564                | NER AS OF  | 4/95/2920 |            |                       |         |
|   |                                  |                       | AS OF<br>08/31/2020                 | A5 07<br>66/31/2620             | 118                       | 8.18       | 30 YK     |            |                       |         |
|   | GREF Bond<br>Market 83           | Variable<br>Annuities | ( <u>#</u> ()                       | *****                           | 6.79N                     | 3.04N      | 3.71N     | 0.26%      |                       |         |
|   | State Eauth Index                | Variable<br>Annuities | (#1)                                | ******                          | -9.21N                    | 8.57%      | 9.84N     | 0.23%      | A00                   |         |
|   | CREF Global<br>Enutres R3        | Variable<br>Amulties  | ( <u>#</u> ()                       | ******                          | -11.83%                   | 2.26%      | 6.13N     | 0.30%      | A20                   |         |
|   | CREF Growth R3                   | Variable<br>Annuities | (査()                                | *****                           | -2.84N                    | 8.94N      | 12.24N    | 0.26%      | A00                   |         |
|   | CREF inflation<br>Linked Bond R3 | Variable<br>Amulties  | (船)                                 | ******                          | 4.42%                     | 1.005      | 2.895     | 0.23%      | A00                   |         |
|   | CREF Money<br>Marriet R2         | Variable<br>Annubles  | (-)                                 | -                               | 1.00%                     | 0.88%      | 0.44%     | 0.23%      | ADD                   |         |
|   | CREF Social                      | Variable<br>Annuities | (品)                                 | *****                           | 4.665                     | 3.70%      | 6.295     | 0.26%      | A00                   |         |
|   | and the set                      |                       |                                     |                                 |                           |            |           |            | _                     |         |
|   | CREF Stock R3                    | Variable<br>Annubles  | (品)                                 | *****                           | -12.66%                   | 3.06N      | 7.17%     | 0.33%      | A00                   |         |

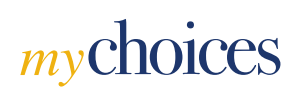

#### **FIDELITY**

- 1. Log in to Fidelity NetBenefits and register for access.
- 2. Click Enroll today.
- 3. a) Click *Begin* to choose investment options.
  - b) Choose how you would like to invest—using target-date funds or managing your own portfolio. You will then follow the prompts to select your specific investments.
- Once you elect your investment options, you will need to verify that you have read the prospectus for the elected funds.
- Finally, you will be prompted to review your investment elections. Click Submit to complete the enrollment process.
- 6. Enter your beneficiary information by selecting the *Profile* tab.

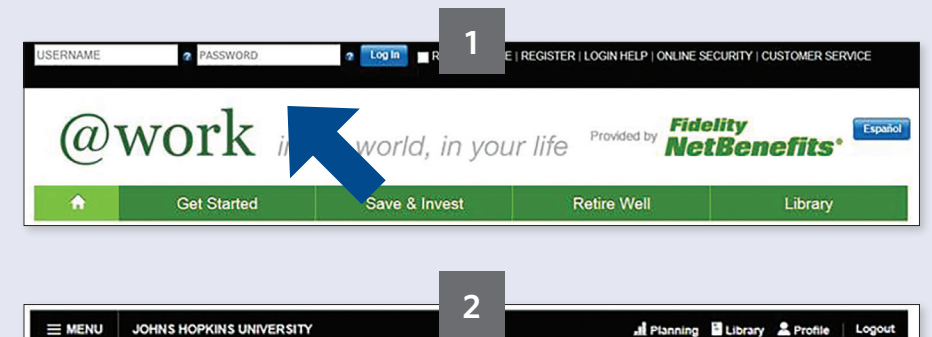

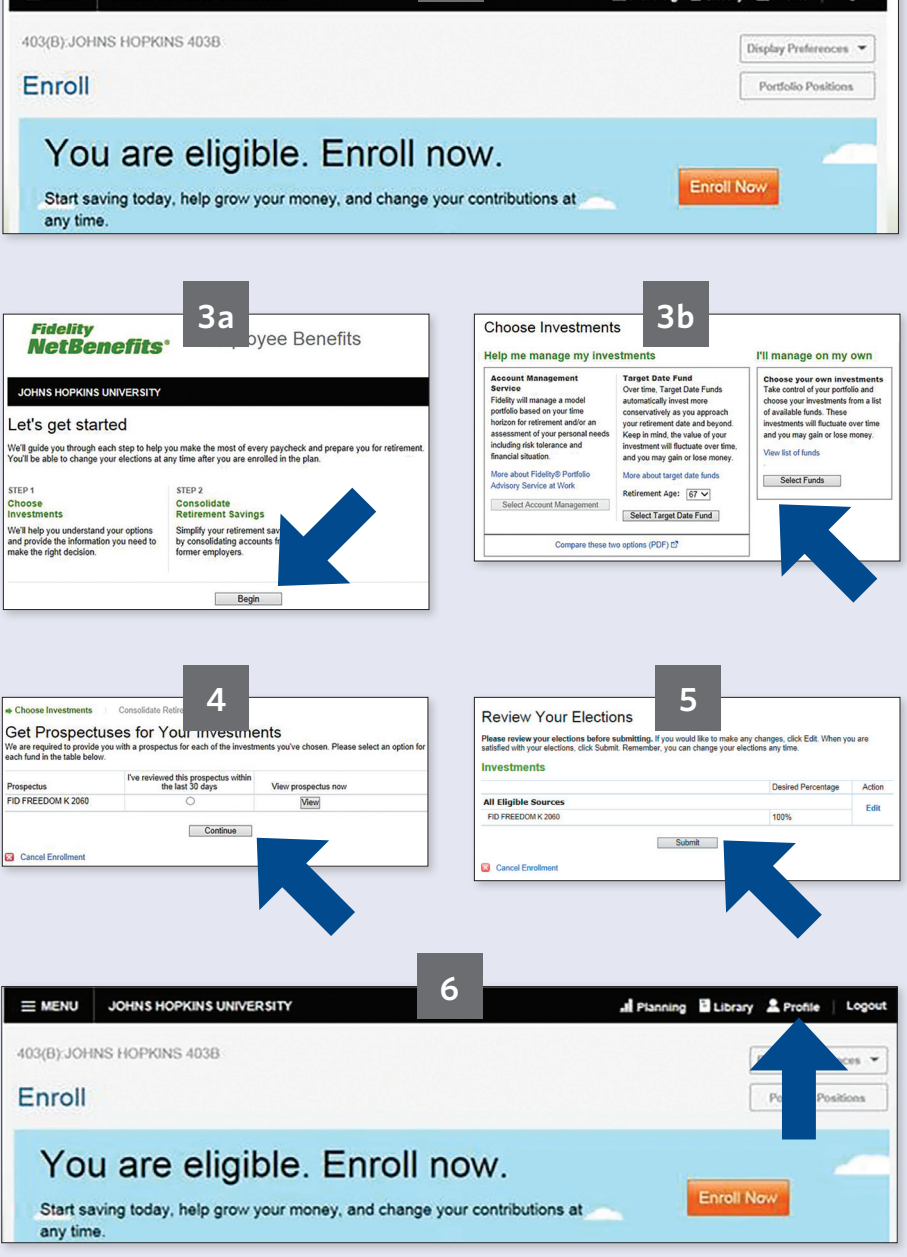

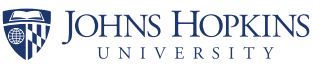

#### VANGUARD

- 1. From the Home Page, click on the link for Vanguard's website for Retirement plan participants.
- 2. Select Enroll In Your Retirement Plan.
- 3. a) Get started by entering the appropriate Plan Number by referring to the chart below, providing the date you were hired or by entering your employee number.

| PLAN   | YOUR POSITION                                                                    | VANGUARD<br>PLAN NUMBER |
|--------|----------------------------------------------------------------------------------|-------------------------|
| 403(b) | <ul><li>Faculty</li><li>Staff</li><li>Bargaining Unit</li></ul>                  | 090078                  |
| 403(b) | <ul> <li>Residents</li> <li>Interns</li> <li>Postdoctoral<br/>Fellows</li> </ul> | 094524                  |

- b) Enter the required fields to begin your enrollment.
- 4. Select your investments. You may choose the all-in-one option with a Target Retirement Fund or choose your own funds and create your investment mix.
- 5. Choose how much of your investment you wish to go to each fund you selected.
- 6. Enter your beneficiary on the *MyProfile* tab.

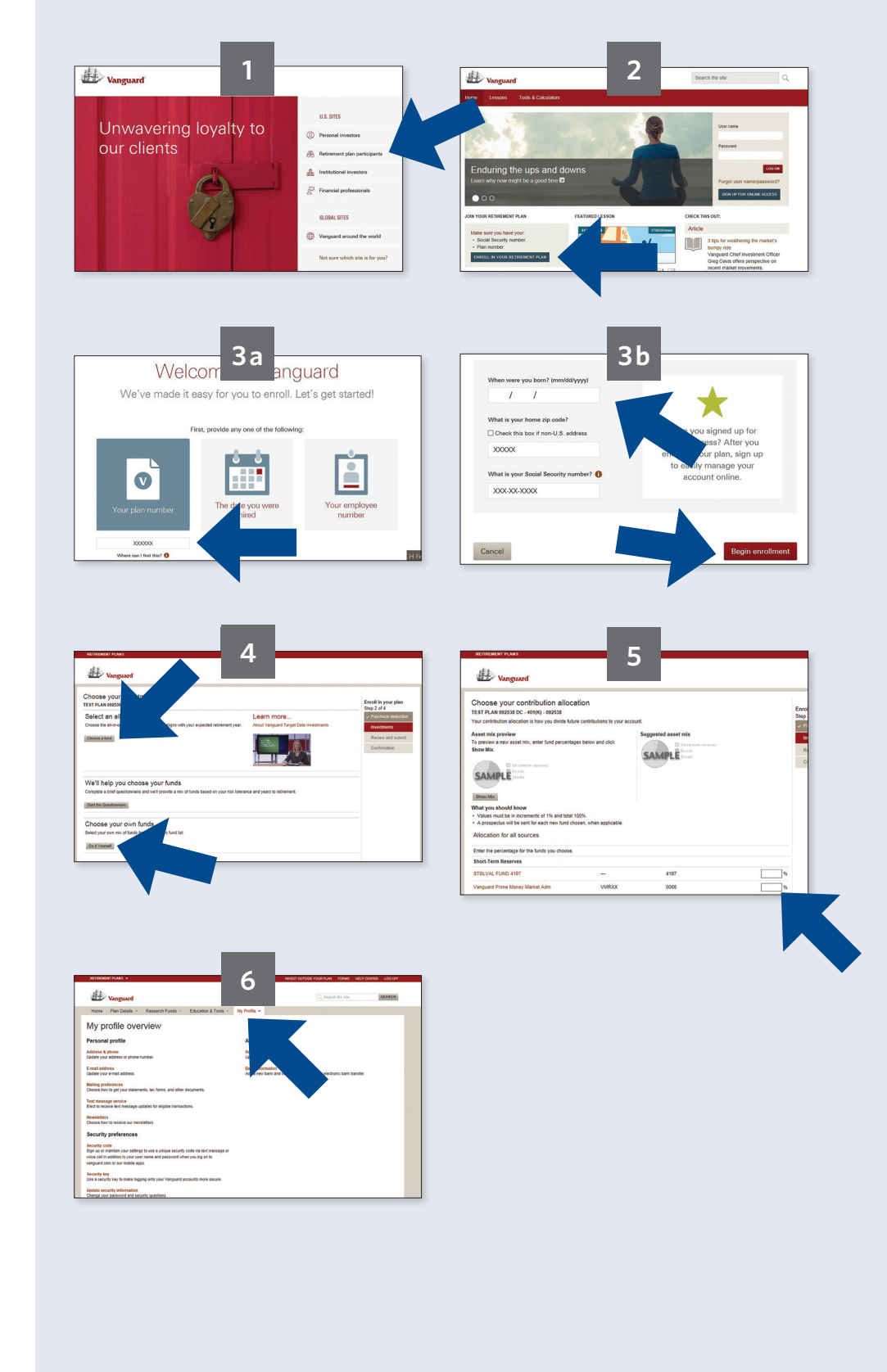

## mychoices

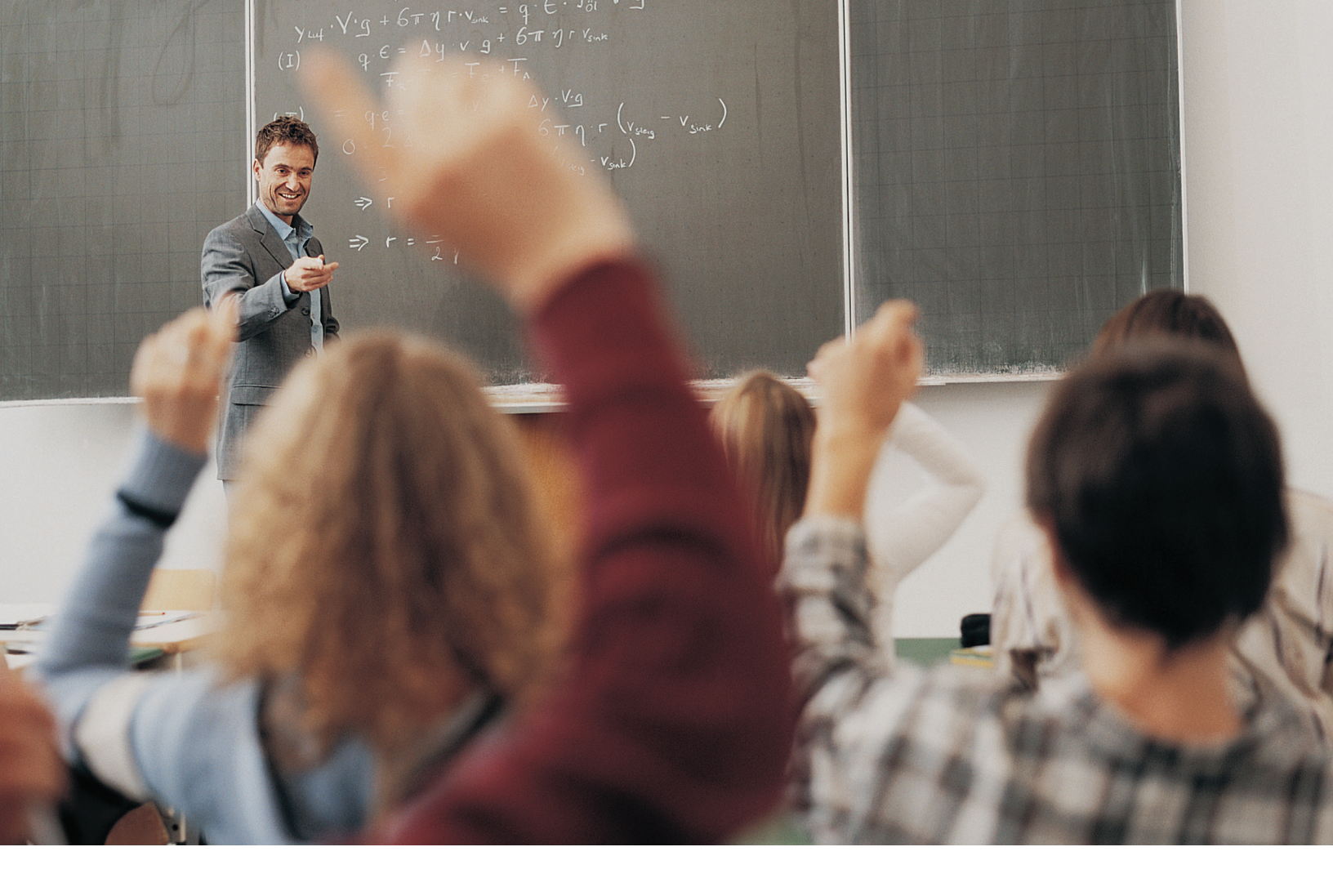

### Contact us

#### Get personalized advice

You can receive help choosing your investments over the phone or in-person.

### TO RECEIVE HELP DECIDING HOW TO BUILD YOUR PORTFOLIO WITH YOUR CHOSEN INVESTMENT PROVIDER(S)

Fidelity: 800-343-0860

TIAA, including JHU Select Funds: 888-200-4074

TIAA Brokerage Services: 800-927-3059

Vanguard: 800-523-1036

#### **ENROLLMENT SUPPORT**

Please call the Johns Hopkins University Retirement Center at TIAA at **888-200-4074**, weekdays, 8 a.m. to 10 p.m. (ET).

#### **GENERAL PLAN- RELATED QUESTIONS**

Please call the Benefits Service Center at **410-516-2000**, weekdays, 8:30 a.m. to 5 p.m. (ET) or email **benefits@jhu.edu**.

#### **LEARN MORE**

Visit the Benefits & Worklife website at https://hr.jhu.edu/ benefits-worklife/mychoicesretirement/ to learn more about Retirement Choice.

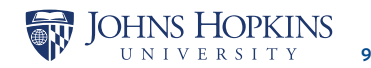

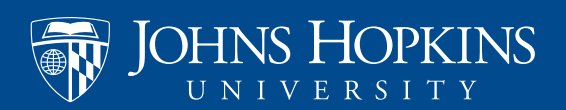